2016 年 5 月 作成 2021 年 9 月 更新(画面のリニューアルによる) 2022 年 6 月 更新(一部修正) ◆その 1. ログイン、ログアウト方法 P 1 ◆その 2. パスワードの変更 P 2

| ◆その2.パスワードの変更           | P 2   |
|-------------------------|-------|
| ◆その3.大容量ファイルを相手へ送る方法    | P 3~5 |
| ◆その4.大容量ファイルを相手から受け取る方法 | P 6~8 |
| ※参考。アドレス帳の利用            | P 9   |

## ◆<u>その1. ログイン、ログアウト方法</u>

- 1. 本 WEB サービスにアクセス。→ https://dococab.tayoreru.com/
- 2. 以下画面にて「ログイン」をクリック。

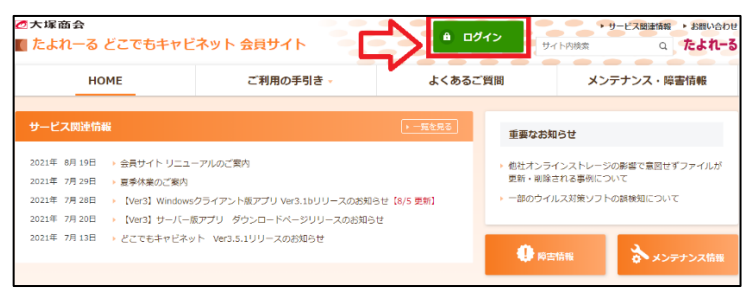

3. 以下ログイン画面になるので、メールで案内されたユーザ ID、パスワードを入力し「ログイン」。

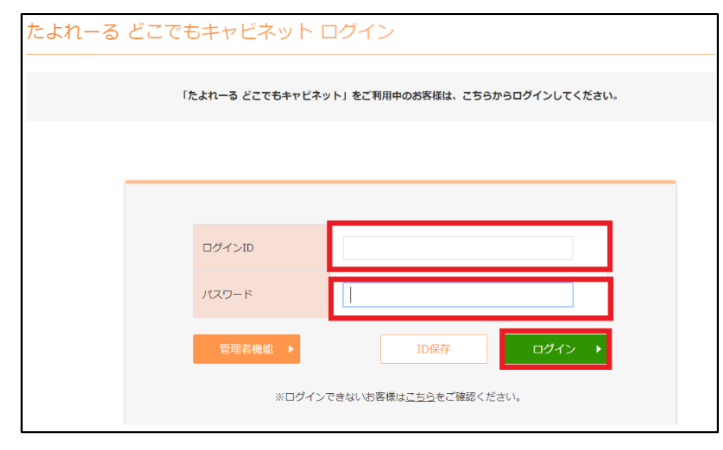

4. 以下利用画面になります。★画面右上の自分の名前が正しいことを確認してください。

| 東京経済大学 大容量ファイ<br>ス | 们送受信サービ     | ファイル送受信       |       | 東経太郎▼?         |
|--------------------|-------------|---------------|-------|----------------|
| ファイル送受信            | 制除          |               |       | 登録可能容量 94.27GB |
| 🖳 ファイルの送信          | 🏝 送信一覧      |               | Ø     |                |
| 🧟 ファイルの受信          | 種別 状態 ▲ 送信先 | 仵名            | 合計サイズ | 登録日時 有効期限      |
| ・ ファイルの往復          |             | 表示する対象がありません。 | •     |                |
|                    |             |               |       |                |
| -#                 |             |               |       |                |
| 🕰 送信一覧             |             |               |       |                |
| [] 受信─覧            |             |               |       |                |
|                    |             |               |       |                |

5. 利用後は、画面右上の「名前」をクリックし「ログアウト」をクリックしてください。

# ◆ <u>その2. パスワードの変更方法</u> ★必ず行ってください。

1. ログインした画面より、以下の順序でクリックし「パスワード変更」画面を開く。

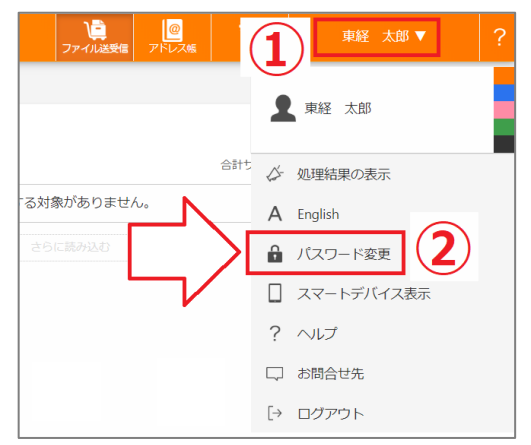

2. 以下画面より新しいパスワードを入力し「変更する」をクリック。

### ★本学ユーザ ID のパスワードとは同期していません。

| 🍖 パスワードの変更                                                                                                    |
|----------------------------------------------------------------------------------------------------|
| ログインするときのパスワードを変更します。<br>*設定できる文字は、半角スペース以外の半角英数記号です。<br>*英字と数字を混在させて設定してください。<br>*6文字以上32文字以内で設定してください。<br>*ログインIDまたはログインIDの@の左側部分と同じ文字列は設定できません。<br>*前回と同じパスワードは設定できません。 |
| 新しいパスワード                                                                                                    |
| パスワードの確認入力                                                                                                    |
| 変更する                                                                                                    |

3. 以下が表示されれば、無事変更終了です。X印をクリックしてください。

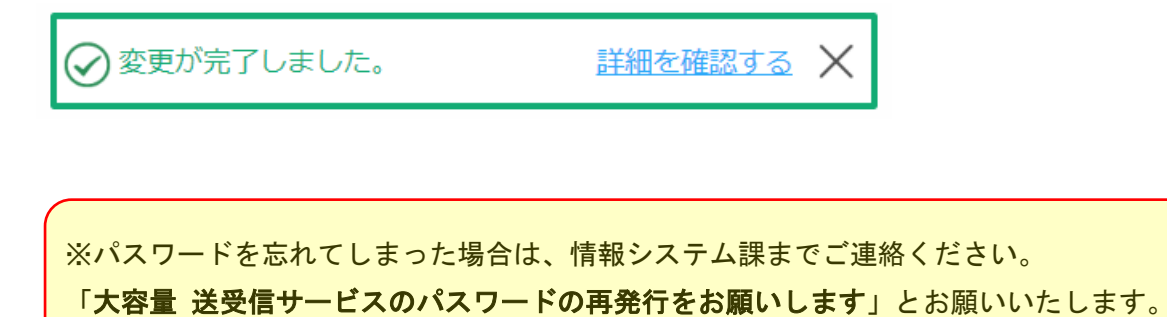

#### 流れの概要

- ・自分 : 画面上よりアップロードし送信作業を行う。→手先にメールが送信される。
- ・相手側:メール本文に記載の URL にアクセス。→ダウンロード画面よりダウンロードを実施。
- 1. 画面の左メニューより「ファイルの送信」をクリック。

| 東京経済大学 大容量ファイル<br>ス | 16送受信サービ |     | <b>した</b><br>ファイル送受信<br>アドレ |
|---------------------|----------|-----|-----------------------------|
| ファイル送受信             |          |     |                             |
| ファイルの受信             | 種別 状態▲   | 送信先 | 件名                          |
| 🧕 ファイルの往復           |          |     | 表示する対象がありません。               |
|                     |          |     |                             |
| ▲ 送信一覧              |          |     |                             |
| ₩ 受信一覧              |          |     |                             |

2. 以下画面にて、必要情報を入力または選択し「確認する」をクリック。

| 現末・ 1/10日 ▲ 第天を通知                                        |                     |
|----------------------------------------------------------|---------------------|
|                                                          | ①相手アドレスを指定。         |
| ファイル* srieff ▲ ファイルを進加                                   | ②ファイルを指定。★計 2GB 以内。 |
| 72.F.dox (1283) × (2)                                    | ③相手がダウンロード画面へアク     |
| RHA<br>日本語 ✔ (システムが用意している文章を指定した言語にします。)                 | セスする際のパスワードを設定。     |
| ŕå•                                                      | ・白公で設定する            |
| (東京巡洋大学 大容量ファイル巡長巻サービス) ファイル長期協調                         |                     |
| 1000                                                     | →電話等で自らパスワードを       |
|                                                          | 相手に伝える必要あり。         |
| ○ 自分で設定する (6~32文字)                                       | ・自動で生成する            |
| 自動で生成して運転する 3                                            | <u></u>             |
| <ul> <li>設定しない</li> </ul>                                | →ハスリートか記載されたメー      |
|                                                          | ルが別途相手に自動送信される。     |
| 20<br>20<br>20<br>20<br>20<br>20<br>20<br>20<br>20<br>20 | ・ <u>設定しない</u>      |
| お鹿れ様です。                                                  | →パスワード無し。           |
| ファイルを送ります。ご確認ください、                                       | ④相手がファイルをダウンロード     |
|                                                          | した際にメール通知が届く。       |
|                                                          | ⑤入力した内容がメール本文として    |
|                                                          | 相手に送信される。           |
| Ø標準時を自分+mori-k@s.fis.acjps に進る                           | 6 依頼情報を白身のアドレスにま    |
| ■有効期後を1日間で設定した場合、登録した日の翌日まで有効となります。                      |                     |
|                                                          | 达る。                 |
| Mato (7)                                                 | ⑦これらを指定後クリック。       |
|                                                          |                     |

#### 3. 確認画面にて内容を確認し「送信する」をクリック。

→以下メッセージを確認し終了。無事相手に送信されています。

受 送信が完了しました。
 <u>詳細を確認する</u>
 X

○参考1.相手には以下のような「ファイル受取依頼」のメールが届きます。

| [東京経済大学大容量ファイル送受信サービス]ファイル受取依頼 Selevax                                                                                                    |
|----------------------------------------------------------------------------------------------------|
|                                                                                                    |
|                                                                                                    |
| 件名 : [東京経済大学 大容量ファイル送受信サービス] ファイル受取依頼                                                                                                    |
| [1] [1] [1] [1] [1] [1] [1] [1] [1] [1]                                                                                                    |
| ※本メールはシステムからの自動送信メールです。                                                                                                    |
| よりファイルが送付されております。ファイルの受け取りをお願いします。                                                                                                    |
|                                                                                                    |
|                                                                                                    |
| ・お預かり期間 : 2021/07/02(JST)まで                                                                                                    |
| ・ からのコメント:                                                                                                    |
| お疲れ様です。                                                                                                    |
| ファイルを送ります。ご確認ください。                                                                                                    |
|                                                                                                    |
| 以下URLより、ファイルをダウンロードしてください。                                                                                                    |
| eq:https://send.dococab.jp/receive/L1.do?p1=b821ff00aed03411bb67f461c6375d95926e86c6198de816de22c53b3f5ad240&p2=45&p3=docab&p4=10&locale=jababbbbbbbbbbbbbbbbbbbbbbbbbbbbbbbbbb |
| ※SSL通信により暗号化して通信を行っておりますので安全にダウンロードすることができます。                                                                                                    |
| (片地球第一 240025420025 02223)                                                                                                    |
| 210023130025-33213)                                                                                                    |
|                                                                                                    |
| 本メールは「東京経済大学 大容量ファイル送受信サービス」より自動送信しております。<br>(サービス元は「どこでもキャビネットサービス」です)                                                                                                    |
|                                                                                                    |

〇参考2.「依頼情報を自分に送る」にチェックを入れると、以下のような「依頼情報」のメールが届きます。

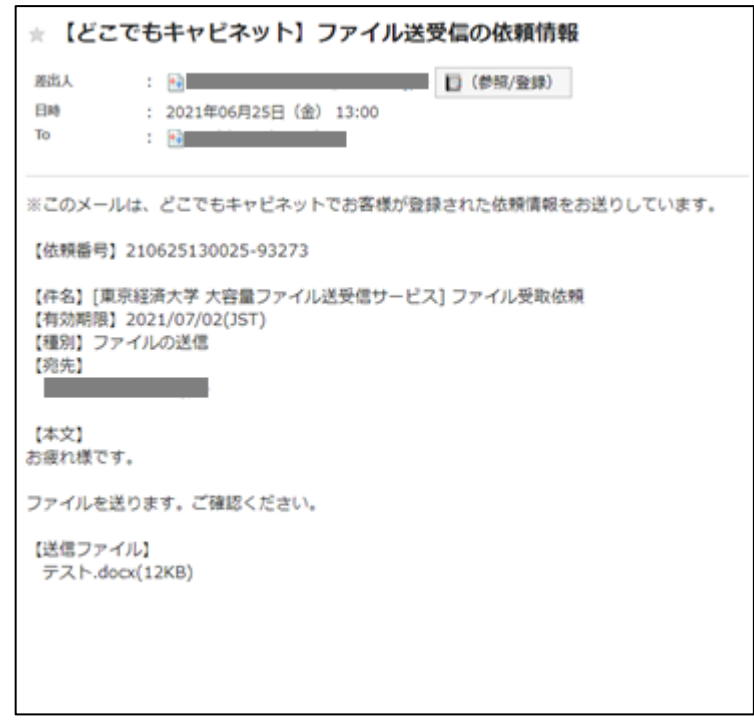

上記「〇参考1」本文のURLをクリックすると以下の左画面が出ます。ログインするとダウンロード画面になります。

|                                                                                                    |  | アイルの受取<br>2021/07/02まで利用可能です。               |
|----------------------------------------------------------------------------------------------------|--|---------------------------------------------|
| ファイルの受取<br>F記の注意事項をご確認の上、ログイン後にファイルをダウンロードしてください。                                                                                                    |  | [東京経済大学 大容量ファイル送受信サービス] ファイル受取依頼<br>お褒れ様です。 |
| <ul> <li>         は注意事項】         ・ お預かり期間を過ぎたファイルや削除されたファイルはダウンロードすることができません。依頼者線に再送をご依頼ください。         ・ ファイルのアップロード・ダウンロードにつきましては、利用者間の責任において実施してください。     </li> </ul> |  | ファイルを送ります。ご確認ください。 ⑦ 広頼の詳細情報を表示す。           |
| <ul> <li>注意事項を確認しました</li> </ul>                                                                                                    |  | 図 2021/07/02 まで受取可能 ▼スト.docx 12KB 2         |

○参考3.「送信一覧」画面にて状況が分かります。

以下**赤丸**の「**確認中**」が「完了」に変わると、相手がダウンロード画面を開いたことを表します。

| ファイル送受信               |              |                                  |
|-----------------------|--------------|----------------------------------|
| 😟 ファイルの送信             | ④ 送信一覧       |                                  |
| 😟 ファイルの受信             | □ 種別 状態▲ 送信先 | <b>件名</b>                        |
| 🗓 ファイルの往復             |              | (東京経済大学 大容量ファイル送受信サービス) ファイル受取依頼 |
| ¥<br>④ 送信一覧<br>④ 受信一覧 |              |                                  |

〇参考4.「ファイルが初めてダウンロードされた時にメールを受けとる」にチェックを入れると、相手 がファイルをダウンロードした際に以下のような「ダウンロード通知」のメールが届きます。

| ★ [どこ           | でもキャビネット] ファイルダウンロード通知                                       |
|-----------------|--------------------------------------------------------------|
| 差出人<br>日時<br>To | : № "どこでもキャビネット" <postman@dococab.jp></postman@dococab.jp>   |
| 【[東京経済<br><     | 科大学 大容量ファイル送受信サービス] ファイル受取依頼】の依頼を受けて<br>▶ 様がファイルをダウンロードしました。 |
| ダウンロー           | ドの履歴はブラウザ版アプリの「送信先の操作履歴」から確認できます。                            |
| 依頼番号 2          | 210625130025-93273                                           |

流れの概要

- ・自分 : 画面よりアップロード依頼を行う。→相手先にメールが自動的に送信される。
- ・相手側:メール本文に記載の URL にアクセス。→アップロード画面よりアップロードを実施。
- ・自分 : アップロード完了メールが届く。
   →本画面の「受信一覧」の画面にてアップロードされていることを確認し、ダウンロード。
- 1. 画面の左メニューより「ファイルの受信」をクリック。

| 東京経済大学 大容量ファ・<br>ス | つル送受信サービ |       | した。<br>ファイル送受信 ア |
|--------------------|----------|-------|------------------|
| ファイル送受信            |          |       |                  |
| ※ファイルの受信           |          | 送信先 作 | 名                |
| 2 ファイルの往復          |          |       | 表示する対象がありません。    |
|                    |          |       | さらに読み込む          |
| —覧<br>(17)         |          |       |                  |
| ₩ 送信               |          |       |                  |
| ▲ 受信─覧             |          |       |                  |

2. 以下画面にて、必要情報を入力または選択し「確認する」をクリック。

| 施走。 0/100 件▲ 完先を追加                                            | ①相手アドレスを指定。                   |
|---------------------------------------------------------------|-------------------------------|
|                                                               | ②相手がアップロード画面へアク               |
| □100 □100 □100 □100 □100 □100 □100 □100                       | セスする際のパスワードを設定。               |
|                                                               | ・自分で設定する                      |
| [見示総治大学 大百種 ファイル送受信 ジービス] ファイル送信 枢鏡                           | <u>ーー・ーー</u><br>→雷託笑で白らパスロードを |
| 7 ✔ 日間 (期限を過ぎると自動的に削除されます)                                    |                               |
| ۶– <i>7</i> , <i>ג</i>                                        | 相手に伝える必要めり。                   |
|                                                               | ・ <u>自動で生成する</u>              |
| <ul> <li>○ 目動 (生成して) (通知) 6 (2)</li> <li>(● 設定しない)</li> </ul> | →パスワードが記載されたメー                |
| 通知メール                                                         | ルが別途相手に自動送信される。               |
| ✓ファイルが登録された時にメールを受けとる                                         |                               |
| λ <sup>2</sup>                                                | ・ <u>設定しない</u>                |
| お疲れ壊です。                                                       | →パスワード無し。                     |
| 先ほどお話しされたファイルのアップロードをお願いします。                                  | ③ <b>チェックを推奨。</b> 相手がアップ      |
|                                                               | ロードするとメールが届きます。               |
|                                                               | <br>  ④入力  た内容がメール木文として       |
|                                                               |                               |
| ✓ 依頼情報を自分 <mori-k@s.tku.acjp> に送る</mori-k@s.tku.acjp>         | 相手に広信される。                     |
| * 右効期限を1 日間で設定した場合 登録した日の翌日まで右防とかります。                         | ⑤依頼情報を自身のアドレスにも               |
|                                                               | 送る。                           |
| Millista (6)                                                  | ⑥これらを指定後クリック                  |
|                                                               |                               |
|                                                               |                               |
|                                                               |                               |

#### 3. 確認画面にて内容を確認し「送信する」をクリック。

→以下メッセージを確認し終了。無事相手に送信されています。

受 送信が完了しました。
 <u>詳細を確認する</u>
 X

### ○参考1. 相手には以下のような「ファイル送信依頼」のメールが届きます。

| 「古言奴这十学十字是ファノル光巫信井」にフ1ファノル光信休福 (************************************                                                                     |
|----------------------------------------------------------------------------------------------------|
| [宋示柱消入子入谷重ノアイル达受信リーレス] ノアイル达信批規 家族でする                                                                                                    |
|                                                                                                    |
| To 自分 <del>-</del>                                                                                                    |
| 件名:[東京経済大学 大容量ファイル送受信サービス] ファイル送信依頼                                                                                                    |
|                                                                                                    |
| ※本メールはシステムからの自動送信メールです。                                                                                                    |
| よりファイル送信依頼が来ております。ファイルの送信をお頼いします。                                                                                                    |
|                                                                                                    |
| ·送信者:                                                                                                    |
| ・お預かり期間 : 2021/07/02(JST)まで                                                                                                    |
| ・ からのコメント:                                                                                                    |
| お疲れ様です。                                                                                                    |
| 先ほどお話しされたファイルのアップロードをお願いします。                                                                                                    |
|                                                                                                    |
| 以下URLより、ファイルをアップロードしてください。                                                                                                    |
| https://send.dococab.jp/receive/L1.do?p1=f0df0eb48b72c5ae16777b2cc222dc10be6891b2214280b1678d2dfe168572fc8p2=458p3=docab8p4=208locale=ja |
| ※SSL通信により暗号化して通信を行っておりますので安全にダウンロード/アップロードすることができます。                                                                                     |
|                                                                                                    |
| (位績靈号 210625142334-93386)                                                                                                    |
|                                                                                                    |
|                                                                                                    |
| 本メールは「東京経済大学 大容量ファイル送受信サービス」より自動送信しております。<br>(サービス元は「どこでもキャビネットサービス」です)                                                                  |
|                                                                                                    |
|                                                                                                    |

〇参考2.「依頼情報を自分に送る」にチェックを入れると、以下のような「依頼情報」のメールが届きます。

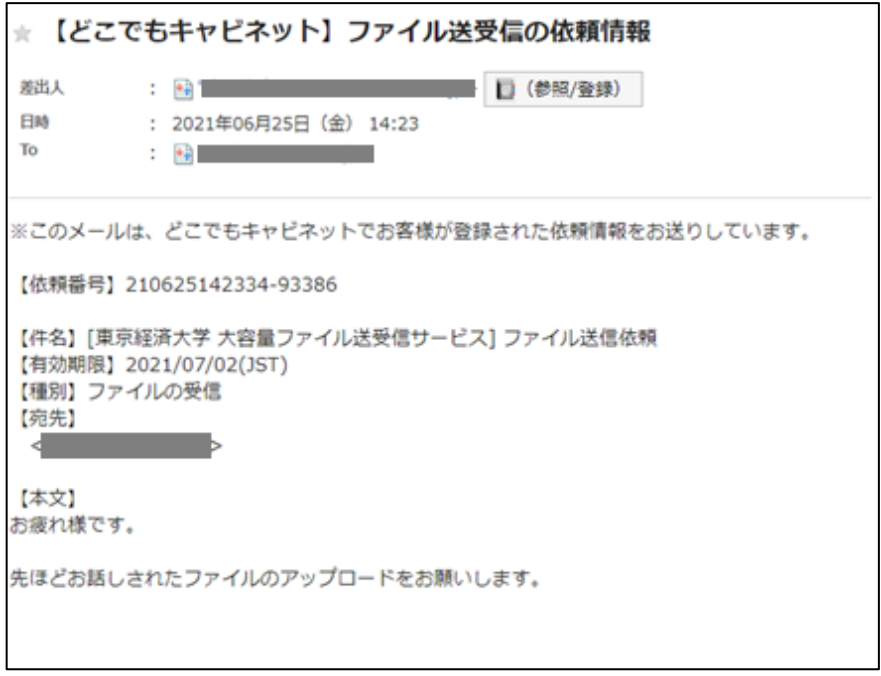

上記本文の URL をクリックすると以下の左画面が出ます。ログインするとアップロード画面になります。

| アアイルの送信<br>ファイルの送信                                                                                                  |   | ビアイルの送信     2023/07/02 まで利用可能です。     [東京総済大学 大器量ファイル送受信サービス] ファイル送信依頼     お使れ度です。                                                    |
|----------------------------------------------------------------------------------------------------|---|----------------------------------------------------------------------------------------------------|
| (注意事項)<br>・ ファイル送信可能期間を注意力を増合、ファイルを注意することができません。依頼音響に再変ご依頼ください。<br>・ ファイルのアップロード・ダウンロードにつきましては、利用首覧の責任において発売してください。 | ~ | 先ほどお話しされたファイルのアップロードをお願いします。<br>① 仮聴の対応発明を表示する                                                                                       |
| <ul> <li>注意意味を提出しました</li> <li>ログインする</li> </ul>                                                                     | 4 | ドラッグ&Fロップ または フ <u>ァイルを取</u> 用                                                                                                    |
|                                                                                                    |   | イベルロ登載                                                                                                    |
|                                                                                                    |   | <ul> <li>✓ 这店する</li> <li>(回) 2021/07/22 まで返信可能</li> <li>■回報ビンアバム 目が回答で、</li> <li>■回報ビンアバム 目が回答で、</li> <li>■回報ビンアバム 目が回答で、</li> </ul> |

○参考 3. 相手がアップロード完了後、タイトル「[どこでもキャビネット]ファイル登録通知」の メールが自分宛へ届きます。

→画面左メニューより「**受信一覧**」にて掲載されるので、適宜ダウンロードを行う。

| ファイル送受信   | ALC R                           |           |           |        |      |
|-----------|---------------------------------|-----------|-----------|--------|------|
| 💆 ファイルの送信 | (2) 受信一覧                        |           |           |        |      |
| 😟 ファイルの受信 | ☐ #8                            | ファイル名     | サイズ       |        | 2.94 |
| 💆 ファイルの柱旗 | (東京総議大学 大容量ファイル送受信サービス)ファイル送信依頼 | 日 テストdoox |           | 1248 🛓 |      |
|           |                                 |           | 260303000 |        |      |
| -90       |                                 |           |           |        |      |
| 🖾 送信一覧    |                                 |           |           |        |      |
| 🗄 受信一覧    |                                 |           |           |        |      |
|           |                                 |           |           |        |      |

| 参考。                                                   |
|-------------------------------------------------------|
| P3~8の方法以外に「 <b>ファイルの往復</b> 」という方法があります。               |
| これは「 <u>相手にファイルを送り、さらに相手からファイルを受け取りたい時</u> 」に使う方法ですが、 |
| 相手が混乱する可能性があり、あまりお勧めはいたしません。                          |
| (P3~8の方法で、十分相手とのやり取りが可能です。)                           |
| 「ファイルの往復」を行いたい場合は、画面左メニューより「ファイルの往復」より実施してください。       |

## ※参考。アドレス帳の利用

予め、よく利用するアドレスをアドレス帳に登録をしておけば、ファイル送受信の依頼時に便利です。

【補足】

アドレス帳は、「得意先」ではなく「プライベート」から登録することをお勧めします。

「得意先」に登録したアドレスは他のユーザからも見れてしまいますが、

「プライベート」は自身のみが閲覧、編集可能です。

| 東京経済大学 大容量ファイ<br>ス                 | ハ送受信サービ                            |     | <b>フ</b> ァイル       |    | ▶ ■ ■ ■ | 太郎 ▼ | ? |
|------------------------------------|------------------------------------|-----|--------------------|----|---------|------|---|
| アドレス帳<br><i> <b> プ</b> プライベート </i> | 登録     削減     2       ア     プライベート |     |                    |    |         | アドレス | ~ |
| 18.0=                              | □ 氏名 ▲                             | 会社名 | メールアドレス            | 部署 | 電話番号    | 役職   |   |
| Q 検索                               | 東経 次郎                              |     | tokejiro@tku.ac.jp |    |         |      |   |
|                                    |                                    |     |                    |    |         |      |   |

(アドレス帳はインポート、エクスポートも可能)

例。以下「ファイルの送信」画面。

「宛先の追加」にて「プライベート」を選択すると、登録したアドレスが出てきます。

| 東京経済大学 大容量ファイス | ル送受信サービ                      |                                                 | 東経 太郎 ▼ |  |  |
|----------------|------------------------------|-------------------------------------------------|---------|--|--|
| ファイル送受信        | 🧕 ファイルの送信                    | 宛先設定                                            | ÷       |  |  |
| 🖳 ファイルの送信      |                              | プライベート                                          | 手入力     |  |  |
| 遵 ファイルの受信      | 362 - 0,2011 A ACT CIPIL     |                                                 |         |  |  |
| 🚊 ファイルの往復      | ファイル* 0/10件 🔺 ファイルを追加        |                                                 |         |  |  |
|                | (ドラッグ&ドロップでファイルを追加でき<br>キキ・) | 衣示で取り込む                                         |         |  |  |
| 一覧             |                              | □ 氏名                                            |         |  |  |
| ₩ 送信一覧         | 言語                           | 東経 次郎 <tokejiro@tku.ac.jp></tokejiro@tku.ac.jp> |         |  |  |
| [] ● 受信一覧      | いる文章を指定した言語にします。)            |                                                 |         |  |  |
|                | 件名 *                         |                                                 |         |  |  |

以上